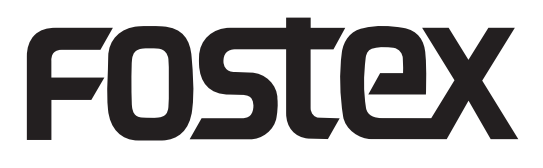

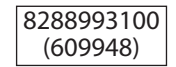

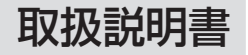

## D/A コンバーター&ヘッドホンアンプ **HP-A4BL**

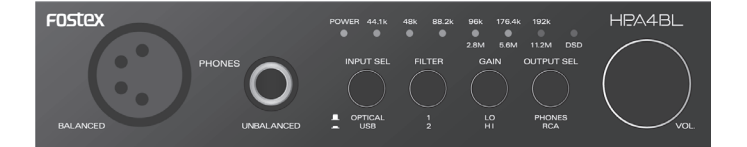

フォステクス製品をお買い上げいただき、誠にありがとうございます。 本書は、本機の基本的な使いかたについて説明しています。 本機を使い始めるときにお読みください。

#### <注意>

HP-A4BL を Windows パソコンと USB 接続する場合、あらかじめパソコンに専用 USB Audio Class 2.0 ドライバーをインストールしておく必要があります。 専用ドライバーソフトウェアは、以下の弊社ウェブサイトの「ユーティリティソフト」 よりダウンロードすることができます。なお Mac をご使用の場合、ドライバーソフ トウェアをインストールする必要はありません。また、オーディオ再生ソフトは、以 下のウェブサイトにある FOSTEX-AudioPlayer(フリーソフト)をご使用ください。 http://www.fostex.jp/software/

# 安全上のご注意

ここでは、本機をご使用になる上での安全に関する項目を記載してあります。あなたや他の人々へ与える危害や、財産などへの損害を未然に防止するため、ここに記載されている事項をお守りいただくものです。本 機をご使用の前には必ずお読みください。

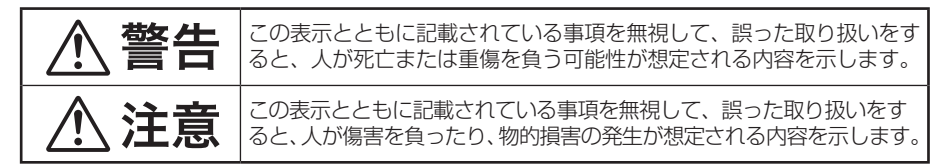

#### 絵表示について

本書、および製品の表示には、あなたや他の人々へ与える危害や財産の損害を未然に防ぎ、本機を安全にご 使用いただくために、警告または注意を促す絵表示を使用しています。これらの絵表示の意味をよく理解し てから本書をお読みください。

#### 絵表示の例

△記号は注意しなければならない内容(警告も含みます)を示しています。具体的な注意事項は△の中や近くに絵や文章で示しています(左図の例は「感電注意」を示しています)。
 ◎記号は禁止内容(してはいけないこと)を示しています。具体的な禁止事項は◎の中や近くに絵や文章で示しています(左図の例は「分解禁止」を示しています)。
 ●記号は強制内容(必ずすること)を示しています。具体的な強制事項は●の中や近くに絵や文章で示しています。

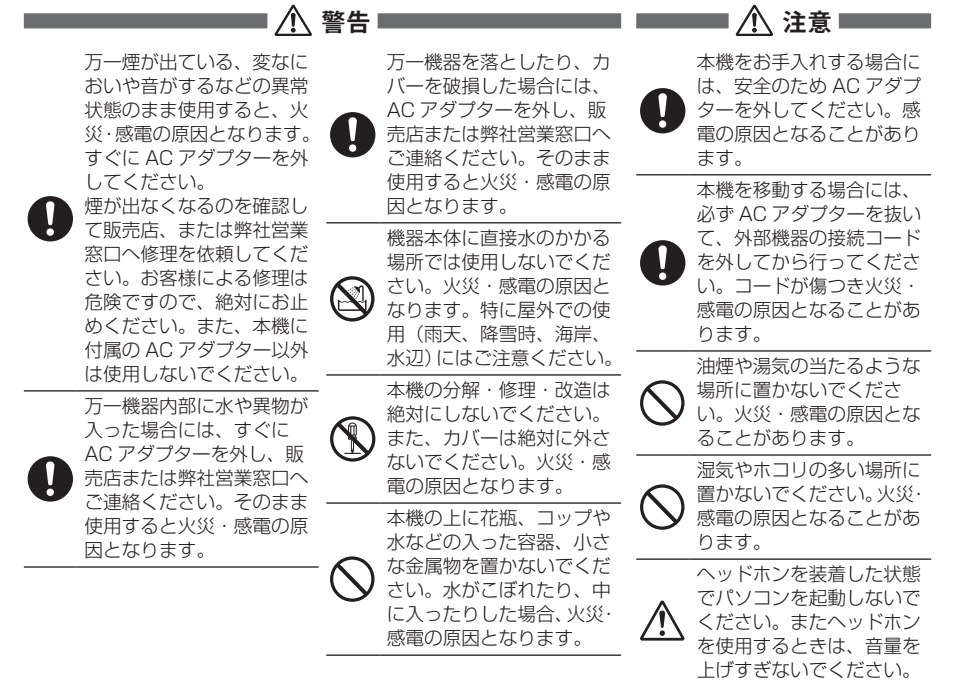

# もくじ

| 安全上のご注意                        | 2   |
|--------------------------------|-----|
| はじめに                           | 4   |
| 本機の特長                          | 4   |
| 付属品について                        | 4   |
| パソコンのシステム条件                    | 4   |
| お手入れについて                       | 4   |
| 各部の名称                          | 5   |
| パソコンの準備と接続                     | 7   |
| USB ドライバーをインストールする(Windows のみ) | 7   |
| DSD 再生ソフトについて                  | 7   |
| パソコンを接続する                      | 7   |
| パソコンの設定                        | 8   |
| Windows 8/Windows 7 の場合        | 8   |
| Mac OS の場合                     | 9   |
| 本機の設定                          | .10 |
| [INPUT SEL] スイッチの設定            | .10 |
| [FILTER] スイッチの設定               | .10 |
| [GAIN] スイッチの設定                 | .10 |
| [OUTPUT SEL] スイッチの設定           | .10 |
| 音量の設定                          | .10 |
| 主な仕様                           | .11 |

# はじめに

本機はヘッドホンアンプを搭載した高性能 DAC です。USB 端子または光デジタル入力端子 から入力したオーディオ信号をアナログオーディオ信号に変換し、変換した信号をライン出 力端子およびヘッドホン出力端子から出力します。また、PCM オーディオ再生および DSD オーディオのネイティブ再生が可能で、24 bit/192 kHz までの PCM オーディオおよび 11.2 MHz までの DSD オーディオを高音質で楽しむことができます。

## ■ 本機の特長

- 高性能 DAC (PCM1792A) を搭載
- ・ AC アダプターにて電源供給
- ・ クリスタル(水晶発振器)によるアシンクロナス・モード(非同期モード)を採用
- 192 kHz/24 bit までのリニア PCM オーディオおよび 11.2 MHz までの DSD オーディオ を再生可能
   ※ オーディオ再生ソフトは、FOSTEX-AudioPlayer (フリーソフト)をご使用ください。
   ※ Mac での DSD 再生は、5.6 MHz までの対応です。
- USB AUDIO2.0 対応による 192 kHz/24 bit アシンクロナス対応
- バランスヘッドホンに対応
- microSD (SDHC) カードスロットを内蔵し、microSD カードを使った将来のバージョンアップに対応
   ※本機は microSD カードに記録されたオーディオデータを再生することはできません。

## ■ 付属品について

本機には以下の付属品が同梱されています。お買い上げ後、付属品が揃っていることを確認 してください。なお、ゴム足は本機の底面にお客様ご自身で貼り付けてください。

- ・ USB ケーブル (1 m) × 1
- AC アダプター × 1
- ゴム足×4
- 取扱説明書(本書) × 1

## ■ パソコンのシステム条件

本機と接続するパソコンは以下の条件を満たしていることが必要です。

- OS: Windows 7 または Windows 8、Mac OS X V10.6
   ※これら以降の OS については、www.fostex.jp の製品ページをご覧ください。
- USB: USB2.0 対応

## ■ お手入れについて

本体表面の汚れなどは、乾いた柔らかい布などで軽く拭き取るか、中性洗剤を薄めた水に柔 らかい布を浸し、良く絞ってから拭いてください。シンナーやベンジンなど、有機溶剤は使 わないでください。パネル表面を傷めたりシルク印刷の文字などが消える原因となります。

#### ♥ご注意=

本機をお手入れする場合、安全のため AC アダプターを取り外した状態で行ってください。

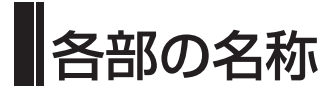

前面

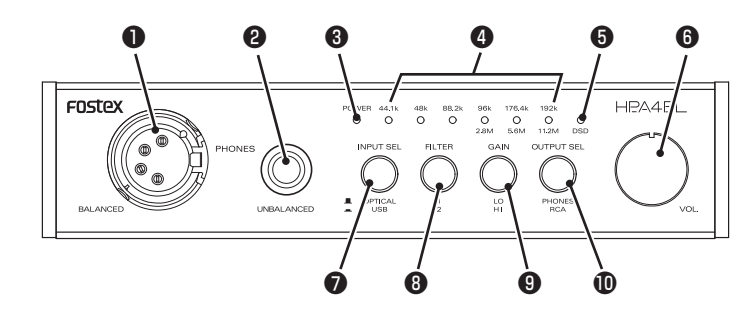

● [PHONES BALANCED] 端子 (XLR-4pin)

バランスタイプのステレオヘッドホンを接 続します。下記のように信号出力されます。

Rch HOT(3) Lch COLD(2) Rch COLD(4) Lch HOT(1)

#### [PHONES UNBALANCED] 端子 (標準ステレオジャック)

ステレオヘッドホンを接続します。前面の [OUTPUT SEL] スイッチを押し込まない状 態([PHONES] ポジション)のときに信号 が出力されます。また、[PHONES] 端子は [UNBALANCED] への接続が優先されます。

### ❸ [POWER] インジケーター

電源が正しく供給されているときに緑色に 点灯します。スタンバイモードでは赤色に 点灯します。

### 入力インジケーター(44.1 k、48 k、 88.2 k、96 k/2.8 M、176.4 k /5.6 M、 192 k /11.2 M)

入力している音源に応じてインジケーターが赤 く点灯します。信号が入力されていないときや、 本機が対応していないフォーマットのオーディ オ信号が入力されているときは、44.1kHzの LED が点滅します。(アンロック状態)

#### ダンモ \_\_

本機に電源が供給された直後は入力インジケーターが点灯しません。

- [DSD] インジケーター
   入力している音源が DSD オーディオのときに赤く点灯します。
- (う [POWER] スイッチ / ボリュームつまみ アナログ出力([PHONES] 端子および [OUTPUT] 端子)の出力ボリュームを調節 します。カチッというまで右に回すと電源が ON になります。
- [INPUT SEL] スイッチ デジタル入力([USB] 端子および [DIGITAL IN] 端子)のどちらを入力ソー スにするかを選択します。
- [FILTER] スイッチ
   DAC のデジタルフィルター特性を選択します。

### ⑤ [GAIN] スイッチ

ヘッドホン出力アンプのゲインを選択し ます。

#### ♥ご注意=

このスイッチを操作するときは、あらか じめボリュームを絞ってください。

## ❶ [OUTPUT SEL] スイッチ

アナログ出力([PHONES] 端子および [OUTPUT] 端子)のどちらを有効にする かを選択します。

※ <sup>6</sup> ~ <sup>●</sup>の設定については、10ページを ご覧ください。

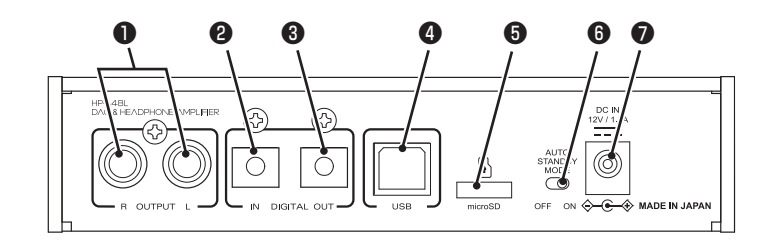

### [OUTPUT] (L、R) 端子 (RCA ピンジャック)

アンプなどを接続します。 DA コンバーターを通ったアナログオー ディオ信号が出力されます。前面の [OUTPUT SEL] スイッチを押し込んだ状 態([RCA] ポジション)のときに有効です。

 [DIGITAL IN] 端子(オプティカル) CD プレーヤーなど、デジタルオーディオ を再生する機器を接続します。 リニア PCM のデジタルオーディオ信号を 入力します。

この端子からは DSD 信号を入力することができません。

 (DIGITAL OUT) 端子(オプティカル) デジタルオーディオ機器を接続します。
 本機の[USB]端子あるいは[DIGITAL IN]端子から入力された PCM デジタル オーディオ信号が S/PDIF フォーマット で出力されます。DSD オーディオ信号を 入力しているときは何も出力されません。

#### ④ [USB] 端子

USBオーディオを入力ソースにするとき、 付属の USB ケーブルを使ってパソコンと 接続します。

∅ メモ \_\_\_\_\_

- USBオーディオを本機に入力するには、 パソコンのオーディオ出力設定を適切に 行うことが必要です。
- オーディオ再生ソフトは、表紙に記載の弊社ウェブサイトより FOSTEX-AudioPlayer (フリーソフト)をダウン ロードしてご使用ください。

## fmicroSD] スロット

本機のバージョンアップ時、バージョンアッ プファイルを収納した microSD カードを セットします。使用できる microSD カー ドは、容量 32 Gbyte 以下の SDHC です。

Ø メモ \_\_\_\_\_

- バージョンアップファイルは、表紙に記載の弊社ウェブサイトよりダウンロードすることができます。その際にバージョンアップ作業手順書および追補版取扱説明書をダウンロードして、お読みください。
- 本機は microSD カード上のオーディオ データを再生することはできません。

#### ⑥ [AUTO STANDBY MODE] スイッチ

オートスタンバイモード(AUTO STANDBY MODE)が「ON」の場合、 44.1 kHz の LED の点滅(アンロック状 態)が約 20 分間続くと自動的にスタンバ イモードに入り、消費電力が 0.5 W 以下 に削減されます。「OFF」の場合、オート スタンバイモードは動作しません。

#### ♥ご注意 \_\_\_

スタンバイモードから再度電源を ON に するには、前面の [POWER] スイッチ / ボリュームつまみで電源を入れ直してく ださい。パソコンの状態によりアンロッ クとなる条件が異なる場合があります。

#### ⑦ [DC IN] 端子

付属の AC アダプターでコンセントに接続 します。

₹ご注意 \_\_\_\_

本機に付属の AC アダプター以外は使用 しないでください。

## パソコンの準備と接続

パソコンのサウンド出力を音源として本機を使う場合、以下の準備を行ってくだ さい。

## ■ USB ドライバーをインス トールする (Windowsのみ)

本機を Windows パソコンと USB 接続 する場合、パソコンに専用 USB Audio Class 2.0 ドライバーをインストール する必要があります。

専用ドライバーソフトウェアは、表紙に 記載の弊社ウェブサイトの「ユーティリ ティソフト」よりダウンロードすること ができます。

※ Mac OS の場合、ドライバーソフト ウェアをインストールする必要はあ りません。

## ■ DSD 再生ソフトについて

DSD オーディオを楽しむには、パソコ ンに DSD 再生ソフトをインストール する必要があります。DSD 再生ソフト は、表紙に記載の弊社ウェブサイトより FOSTEX-AudioPlayer(フリーソフト) をダウンロードしてご使用ください。 なお、本機はパソコンとの接続において ASIO 方式と DoP 方式の両方に対応し ています。

ダ 
メ 
モ 
=

- ・再生ソフトが異常なデータを送ってきた 場合は、音声が出なくなることがありま す。
- ・再生ソフトによっては、DSD と PCM を切り替えたときに曲の先頭が切れる場 合があります。
- ・再生ソフトを操作するとき、本機の出力 ボリュームを絞ることをお勧めします。
- ・再生ソフトのプレイリスト内のトラック は同じサンプリング周波数であることを お勧めします。

## ■ パソコンを接続する

付属のACアダプターで本機をコンセント に接続した状態で、[POWER]スイッチを カチッというまで右に回すと、本機に電源 が供給され、本機の [POWER]インジケー ターが緑色に点灯します。付属のUSBケー ブルを使って、本機とパソコンを USB 接 続すると、パソコンが本機を認識します。

☞ メモ\_\_\_\_\_

本機はアシンクロナス・モード(非同期 モード)を採用しており、本機の高性能 クリスタルクロックを基準にオーディオ データを処理します。

(接続例)

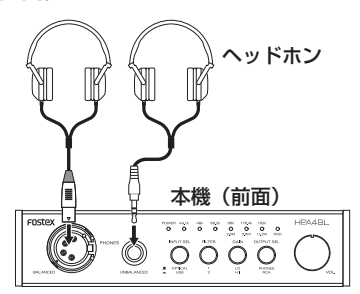

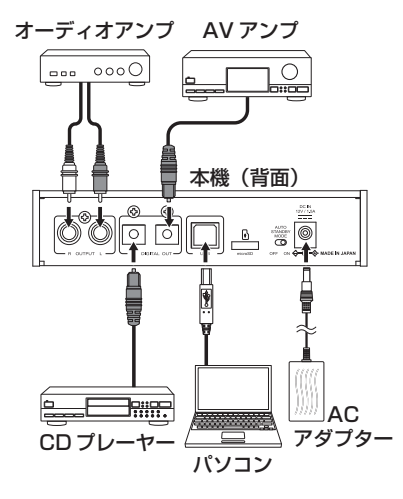

7

# パソコンの設定

本機を通してパソコンの音源を聴くには、パソコンのサウンド出力先を HP-A4BL にする必要があります。また、パソコン側のサウンド出力設定を適切に行うこと によって、より良い条件でサウンドを聴くことができる場合があります。 詳細については、パソコンの取扱説明書やヘルプ画面をご覧ください。

#### ₡ メモ \_\_\_\_

- ・パソコンを再起動したときや HP-A4BL を再接続したときも、サウンド出力先の設定を確認 してください。
- ・パソコン側のサウンド出力レベルは、お客様の使用環境に合わせて調整してください。

## ■ Windows 8/Windows 7 の場合

## サウンド出力先設定

- コントロールパネルから「ハードウェ アとサウンド」を選択します。
- 2)「サウンド」を選択し、「サウンド」 画面を開きます。
- 3) この画面の「再生」タブを選択します。
- 4) 再生デバイスとして「FOSTEX USB Audio HP-A4BL」を選択し、 「既定値に設定」ボタンをクリックし、 「OK」ボタンをクリックします。

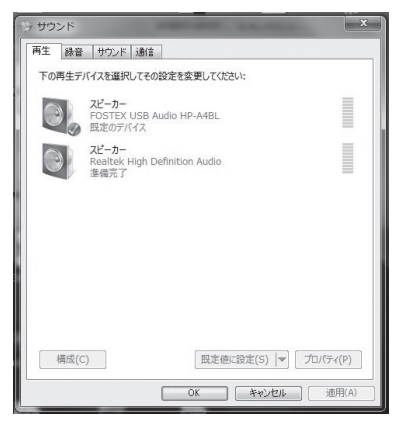

## 詳細設定

左記 「サウンド」 画面内の 「プロパティ (P)」 ボタンをクリックして、詳細を 設定します。サンプリングレートなど を設定することができます。

| 良 レベル 詳細                  |                      |
|---------------------------|----------------------|
| 既定の形式<br>共有モードで使用されるサン    | プル レートとビットの深さを選択します。 |
| 24 ビット、192000 Hz (ス       | なジオの音質) ・ テスト(工)     |
| 排他モード<br>マ アプリケーションによりこのデ | バイスを排他的に制御できるようにする   |
| 図 排他モードのアプリケーション          | ンを優先する               |
| 既定値に戻す(D)                 |                      |
|                           |                      |

## ■ Mac OS の場合

## サウンド出力先設定

 アップルメニューから「システム環 境設定」を選択します。

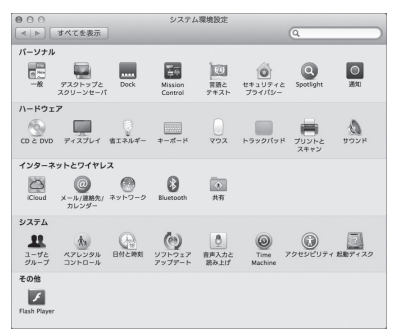

2)「サウンド」項目を選択して「サウン ド」画面を開き、画面上部の「出力」 タブを選択します。

| 5                      | ウンドエフェクト 出力 入力 |  |
|------------------------|----------------|--|
| サウンドを出力する装置を選択:        |                |  |
| 名前                     | 相類             |  |
| 内蔵スピーカー                | 内蔵             |  |
| FOSTEX USB AUDIO HP-A4 | USB            |  |
| 選択した装置の設定:             |                |  |
| パランス:                  | ž (            |  |
|                        |                |  |

 「サウンドを出力する装置の選択」リ ストから「FOSTEX USB AUDIO HP-A4」を選択します。

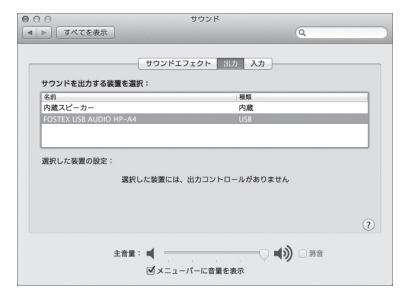

## 詳細設定

「アプリケーション」フォルダ内 の「ユーティリティ」フォルダ内の 「Audio MIDI設定」ユーティリティで、 サンプリングレートとビットレートを 設定することができます。

| 000                   |              | オーディオ装置               |              |      |     |
|-----------------------|--------------|-----------------------|--------------|------|-----|
| ● 内蔵マイク<br>2 IN/0 OUT | ŧ            | FOSTEX USB AUDIO HP-A | 4            |      |     |
| 内蔵出力<br>0 IN/2 OUT    |              | クロックのソース: デフォル        | ·>           |      | (   |
| FOSTEX USB AUD/O      | iP-A6<br>≩.€ |                       | カー出力         |      |     |
|                       |              | ソース: デフォルト            |              |      |     |
|                       |              | フォーマット: 44100.0 Hz    | * 2 ch-16 ピッ | ト整数  | ¢   |
|                       |              | Ch 音量                 | 10           | d8   | 101 |
|                       |              | 729- 0                |              |      |     |
|                       |              | 1: Fron               |              |      |     |
|                       |              |                       |              |      |     |
|                       |              |                       | 24-          | カーを構 | nt  |
|                       |              |                       |              |      |     |

## 本機の設定

## ■ [INPUT SEL] スイッチの設定

本機の入力ソースを選択します。 押し込んだ状態([USB] ポジション) では[USB] 端子に接続したパソコンか らの USB オーディオ信号が選択されま す。

押し込まない状態([OPTICAL] ポジション)にすると [DIGITAL IN] 端子からの入力信号が選択されます。

∅ メモ \_\_\_\_

[USB] 端子と [DIGITAL IN] 端子の両方 から同時に入力することはできません。

## ■ [FILTER] スイッチの設定

DAC のデジタルフィルター特性を選択 します。

- ・ 音源が PCM の場合: 押し込まない状態([1] ポジション) ではスローなロールオフ特性のデジタ ルフィルターで動作します。 押し込んだ状態([2] ポジション)で はシャープなロールオフ特性のデジタ ルフィルターで動作します。
- ・ 音源が DSD の場合:

   押し込まない状態([1] ポジション)
   ではカットオフ周波数の高いフィル
   ターで動作します。
   押し込んだ状態([2] ポジション)で
   はカットオフ周波数の低いフィルター
   で動作します。

■ [GAIN] スイッチの設定

ヘッドホン出力アンプのゲインを選択します。

押し込んだ状態([HI] ポジション)にす ると、[LO] ポジションに比べて音量が 10 dB 上がります。

♥ご注意 \_\_\_\_\_

このスイッチを操作するときは、あらか じめボリュームを絞ってください。

## ■ [OUTPUT SEL] スイッチの設定

DAC を通ったアナログ音声の出力先を 設定します。

- [PHONES] 端子に接続したヘッド ホンで聴くには、押し込まない状態 ([PHONES] ポジション)にします。
- [OUTPUT] 端子に接続したアンプ/ス ピーカーシステムなどを通して聴くに は、押し込んだ状態([RCA] ポジション) にします。

[PHONES] 端子と [OUTPUT] 端子の両 方から同時に出力することはできません。

## ■ 音量の設定

ボリュームつまみを使って音量を調節し ます。ボリュームつまみは、[PHONES] 端子および [OUTPUT] 端子の出力信号 に対して働きます。

₡ メモ\_\_\_\_\_

- ・パソコン側のサウンド出力レベルは、お 客様の使用環境に合わせて調整してくだ さい。
- ・ボリュームつまみは [DIGITAL OUT] 端 子出力に対して働きません。

## 主な仕様

#### <入力>

| [[ | [USB] 端子       |                                                                                                    |  |  |  |  |  |  |
|----|----------------|----------------------------------------------------------------------------------------------------|--|--|--|--|--|--|
| Г  | インターフェイス       | USB2.0 ハイスピード                                                                                               |  |  |  |  |  |  |
|    | 対応サンプリング周波数    | PCM: 44.1 kHz、48 kHz、88.2 kHz、96 kHz、176.4 kHz、192 kHz<br>DSD: 2.8 MHz、5.6 MHz、11.2 MHz(※ Mac は 5.6 MHz まで) |  |  |  |  |  |  |
|    | 対応量子化ビット長      | 16、24ビット                                                                                                    |  |  |  |  |  |  |
| [[ | DIGITAL IN] 端子 |                                                                                                    |  |  |  |  |  |  |
| Γ  | コネクター          | 角形オプティカル                                                                                                    |  |  |  |  |  |  |
|    | フォーマット         | S/PDIF                                                                                                    |  |  |  |  |  |  |
|    | 対応サンプリング周波数    | 44.1 kHz、48 kHz、88.2 kHz、96 kHz、176.4 kHz、192 kHz                                                           |  |  |  |  |  |  |
|    | 対応量子化ビット長      | 16、24ビット                                                                                                    |  |  |  |  |  |  |

#### <出力>

| [F | [PHONES BALANCED] 端子         |                                                   |  |  |  |  |  |
|----|------------------------------|---------------------------------------------------|--|--|--|--|--|
|    | コネクター XLR-4pin               |                                                   |  |  |  |  |  |
|    | 最大出力                         | 300 mW以上 (32 Ω)                                   |  |  |  |  |  |
|    | 適合負荷インピーダンス                  | 16~600 Ω                                          |  |  |  |  |  |
|    | THD                          | 0.04% 以下(at 1 kHz、32 Ω負荷、100 mW 出力時)              |  |  |  |  |  |
|    | 周波数特性                        | 20 Hz ~ 80 kHz ± 3dB(32 Ω負荷、100 mW 出力時)           |  |  |  |  |  |
| [F | PHONES UNBALANCED] 端         | i子                                                |  |  |  |  |  |
| Γ  | コネクター                        | Φ 6.3 mm ステレオ標準ジャック                               |  |  |  |  |  |
|    | 最大出力                         | 150 mW以上 (32 Ω)                                   |  |  |  |  |  |
|    | 適合負荷インピーダンス                  | 16 ~ 600 Ω                                        |  |  |  |  |  |
|    | THD                          | 0.04 % 以下(at 1 kHz、32 Ω負荷、100 mW 出力時)             |  |  |  |  |  |
|    | 周波数特性                        | 20 Hz ~ 80 kHz ± 3 dB(32 Ω負荷、100 mW 出力時)          |  |  |  |  |  |
| [( | [OUTPUT] (L, R) 端子(アナログ出力端子) |                                                   |  |  |  |  |  |
| Γ  | コネクター                        | RCA ピンジャック                                        |  |  |  |  |  |
|    | 基準出力レベル                      | 2Vrms (0 dBFS)                                    |  |  |  |  |  |
|    | 適合負荷インピーダンス 10 k Ω以上         |                                                   |  |  |  |  |  |
|    | THD                          | 0.01 %以下 (at 1 kHz)                               |  |  |  |  |  |
|    | 周波数特性                        | 20 Hz ~ 80 kHz ± 3 dB(基準レベル)                      |  |  |  |  |  |
| [[ | [DIGITAL OUT] 端子             |                                                   |  |  |  |  |  |
| Γ  | コネクター                        | 角形オプティカル                                          |  |  |  |  |  |
|    | フォーマット                       | S/PDIF                                            |  |  |  |  |  |
|    | 対応サンプリング周波数                  | 44.1 kHz、48 kHz、88.2 kHz、96 kHz、176.4 kHz、192 kHz |  |  |  |  |  |
|    | 対応量子化ビット長                    | 16、24ビット                                          |  |  |  |  |  |

#### <一般>

| [microSD] カードスロット仕様 |                                                         |  |  |  |  |  |  |
|---------------------|---------------------------------------------------------|--|--|--|--|--|--|
| フォーマット              | FAT32                                                   |  |  |  |  |  |  |
| 対応カード               | microSD カード (SDHC)、最大 32 Gbyte                          |  |  |  |  |  |  |
| 付属品                 | USB ケーブル(1 m) × 1、AC アダプター × 1、ゴム足 × 4、<br>取扱説明書(本書)× 1 |  |  |  |  |  |  |
| 電源                  | DC12 V、付属の AC アダプター使用                                   |  |  |  |  |  |  |
| 消費電力                | 4.2 W                                                   |  |  |  |  |  |  |
| 外形寸法                | 150(幅)× 34(高さ、ゴム足含まず)× 157(奥行、突起物を含む)mm                 |  |  |  |  |  |  |
| 質量                  | 約 630 g                                                 |  |  |  |  |  |  |

※製品の外観および規格などは、改良のため予告なく変更することがあります。

※ Windows は、米国 Microsoft Corporation の米国およびその他の国における登録商標です。

※ Mac は、Apple Inc. の米国および他の国における登録商標です。

※ DSD は商標です。

※ その他の記載されている会社名、商品名は各社の商標または登録商標です。

#### アフターサービスについて

- ●お買い上げの際に、販売店で以下の保証書に所定の事項を記入してお渡しします。記載内容をお確かめの上、大切に保管してください。
- ●保証期間は、お買い上げ日から1年です。期間中は保証書の規定に基づいて、当社サービス部門が 修理いたします。詳細については、下記の「無償 修理規定」をお読みください。
- ●保証期間を過ぎてしまった場合、または保証書を 紛失した場合の修理については、お買い上げの販 売店、または当社営業窓□/サービス部門へご相 談ください。
- ●保証期間を過ぎてしまった場合でも、修理によって製品の機能が維持できる場合には、お客様のご要望により、有料修理いたします。

- ●この製品の補修用性能部品(製品の機能を維持するために必要な部品)の最低保有期間は、製造打ち切り後6年です。
- ●当社営業窓口、およびサービス部門の連絡先は、 以下のようになっています。お気軽にご相談くだ さい。

国内営業窓口 <sup>1</sup> 042-545-6111、FAX. 042-546-6067 土日・祝日および当社指定休日を除く AM 10:00-12:00、PM 1:00~5:00 サービス部門 <sup>1</sup> 042-546-3151、FAX. 042-546-3198 土日・祝日および当社指定休日を除く AM 10:00-12:00、PM 1:00~5:00

#### 無償修理規定について

- 取扱説明書の注意書きに従った正常な使用状態 で、保証期間内に故障が発生した場合には、弊 社サービス部門が無料修理いたします。
- 2. 保証期間内に故障して無料修理を受ける場合は、
- (1)製品と保証書をご持参の上、本製品の取扱代 理店、または弊社サービス部門へ修理をご依 頼ください。
- (2)離島および離島に準ずる遠隔地への出張修理 を行った場合は、出張に要する実費を申し受 けます。
- ご贈答品などで所定事項の記入がない場合、電 源周波数の異なる地域へのご転居の場合には、 弊社サービス部門へご相談ください。
- つぎの場合には、保証期間内でも有料修理となります。
  - (1)ご使用上の誤り、および不当な修理や改造による故障および損傷。
  - (2) お買い上げ後の輸送・移動・落下などによる 故障および損傷。
  - (3)火災・地震・水害・落雷その他の天災地変、 公害や異常電圧による故障および損傷。
  - (4) 接続している他の機器に起因する故障および 損傷。

- (5) 異常磨耗、異常損傷を除き、自然消耗と見な された消耗部品による故障および損傷。
- (6) 特殊業務、または特に苛酷な条件下において 使用された場合の故障および損傷。
- (7) 電源周波数の変更、およびメンテナンス。
- (8) 保証書のご提示がない場合。
- (9)保証書にお買い上げ年月日、お客様名、取り扱い店(印)の記入がない場合、あるいは字句を書き換えられた場合。
- 5. 保証書は、日本国内のみにおいて有効です。 This guarantee is valid only in Japan.
- 6. 保証書は再発行いたしません。紛失しないよう 大切に保管してください。
- ※ この保証書は、本書に明示した期間・条件のも とにおいて、無料修理をお約束するものです。 したがって、この保証書によってお客様の法律 上の権利を制限するものではありませんので、 保証 期間経過後の修理などについてご不明な場 合は、本製品の取り扱い店、または弊社サービ ス部門へお問い合わせください。
- ※保証期間経過後の修理、補修用性能部品の保有 期間については、前述の「アフターサービスに ついて」をご覧ください。

| <b></b>                                                                                                    | te                      | 7.       | _                 |                     |                           |                             |                       |                       |                                      |
|----------------------------------------------------------------------------------------------------|-------------------------|----------|-------------------|---------------------|---------------------------|-----------------------------|-----------------------|-----------------------|--------------------------------------|
| 保証書<br>このたびフォステクス製品をお買い上げいただきまして、誠にありがとうごさ<br>す。厳格な検査を経てお手元にお届けしておりますが、お客様の正常な使用<br>故障が発生した場合には、保証書記載内容により無償で修理いたします。<br>本書をご提示の上、取扱販売店または当社営業窓口へ修理をご依頼ください。 | ざいま<br>犬態で              |          | -<br>ご伯<br>ご氏     | 新名                  | •                         | 2                           |                       |                       |                                      |
| 保証期間1年                                                                                                    | ſ                       | お        | 買い上               | ブ日                  |                           | 平成                          | 年                     | 月                     | B                                    |
| 機種名<br><sup>および</sup> 番 <b>HP-A4BL</b>                                                                                                    |                         | 販売       | 店住                | <b>名</b><br>所       |                           |                             |                       |                       | 社印                                   |
| 機番                                                                                                    |                         | 店        | 電                 | 話                   |                           | ŝ                           |                       |                       |                                      |
| フォステクス カンパニー パンフ ・ 1 1 1 1 1 1 1 1 1 1 1 1 1 1 1 1 1 1                                                                                                    | ■<br>反売店様へのお<br>G様へのお願い | 5願(<br>) | ハ 必す<br>保証<br>「領」 | "太枠I<br>E期間I<br>仅書」 | 内の所定事項<br>内に無料修理<br>または「納 | <br>頁を記入捺<br>里を受ける<br>品書」など | 印の上、<br>場合、太<br>どといっし | お客様に<br>枠内の記<br>シょに本書 | お渡しください。<br>載がないときには、<br>#を提出してください。 |